## How to Find Biographical Data in Biography in Context

- On the BMCC homepage, click on "Library" on the right side of the blue bar on top (next to DONATE NOW).
- On Library page, click on "Databases A-Z, by Subject."
- On new screen, click on "complete list of Databases" under "Databases A-Z."
- On new screen, scroll down to the letter "B" listings.
- Click on "Biography in Context."
- In the search bar, enter the name of the person you are researching.
- Read the overview. Click "Read more" to expand the article.
- You can also browse the list of additional sources on the title page in the lower grey area labeled "ON THIS PAGE." These sources will often include biographies, videos, websites, academic journals, images and magazines.
- For citation of the title page, MLA citation will appear on the upper right side of the screen after you click "Read more." The same applies for the other sources.